## How to verify an existing myMLA Account

To ensure the security of your data, you are required to verify your account the next time you login to myMLA. Follow these steps to complete the verification process.

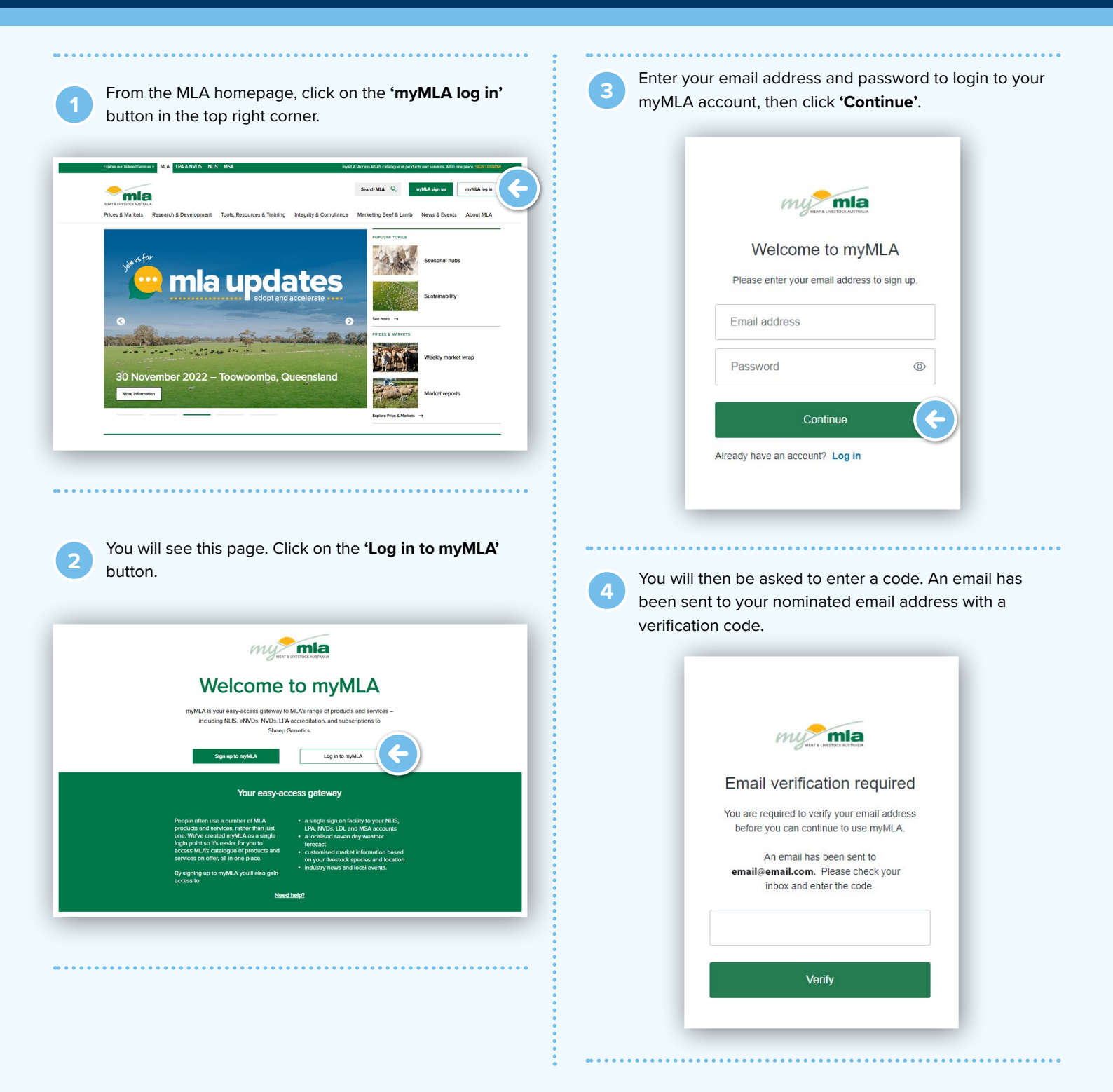

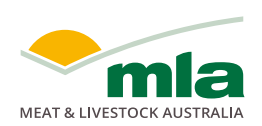

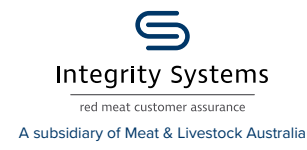

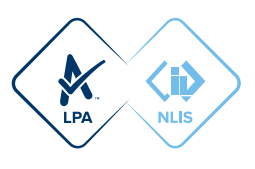

|                                                 | e box on the verification screen and click <b>'Ver</b>                                                                                                    |
|-------------------------------------------------|----------------------------------------------------------------------------------------------------|
|                                                 |                                                                                                    |
| Activate your myML                              | A account > Index x                                                                                                    |
| myMLA <pre>complylgmla.com.au&gt; to me *</pre> |                                                                                                    |
| Activate your myML                              | A account                                                                                                    |
| 298128                                          | vvv require your email access to be vertiled. To complete your account activation, please enter the below cose into the Email Vertication screen on your intervention.                                               |
| Please do not reply to this email.              |                                                                                                    |
|                                                 |                                                                                                    |
| Reply C* Forwar                                 | 2                                                                                                    |
|                                                 |                                                                                                    |
|                                                 | Email verification required<br>Vou are required to verify your email address<br>before you can continue to use myMLA.<br>An email has been sent to<br>email@email.com. Please check your<br>upbys and enter the codu |
|                                                 | 298128                                                                                                    |
|                                                 | 298128                                                                                                    |

Once your account is verified, you will see the myMLA Dashboard.

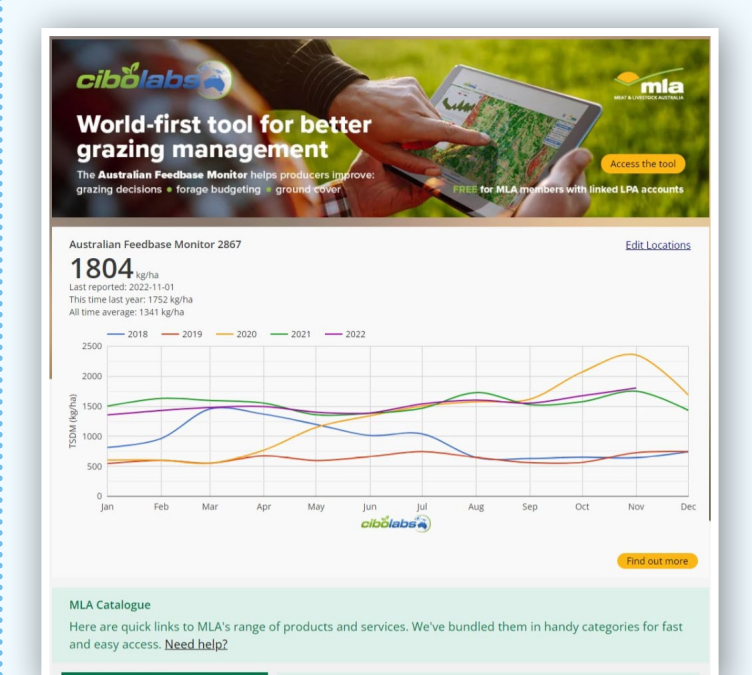

## NOTES:

. . . . . . . . . . . . .

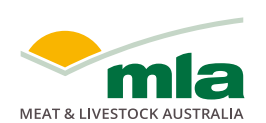

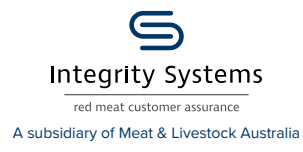

. . . . . . . . . . . . . . . .

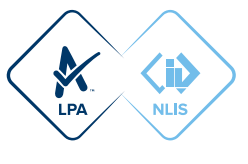